## 第1部 <sup>第2章</sup> パードウェアと連携OK! <sup>第2章</sup> パードウェア無線信号処理の準備 MATLAB/Simulink Home 初体験!

藤井 義巳

本章ではMATLAB/Simulink (Home版)を初体験 する例として、USB接続のワンセグ・チューナを RFフロントエンドとして利用し、スペクトラム・ アナライザとして動かします. (編集部)

## こんな実験

実験の構成を図1に示します. USBドングル型のワ ンセグ・チューナを, RFのフロントエンドとして利 用します. パソコン内でMATLAB/Simulinkのプロ グラムを動かし, 80MHz帯のスペクトラム・アナラ イザとしてみます(写真1).

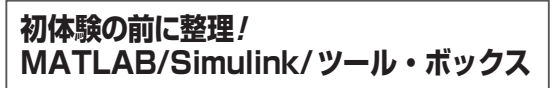

実際にパソコンで動かす前に、MATLAB/Simulink

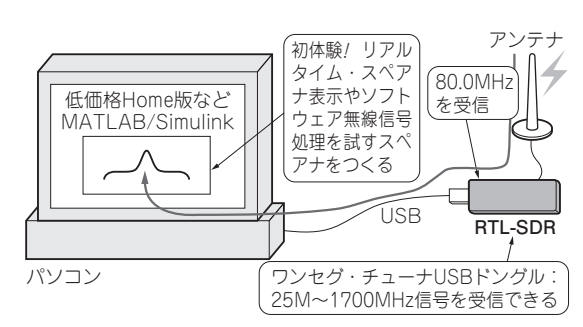

図1 MATLAB/Simulink (Home版) 初体験の実験構成…パソコ ンがスペアナに変身

を整理しておきます.図2にMATLABとSimulinkの 関係を,表1にこれらの違いを示します.

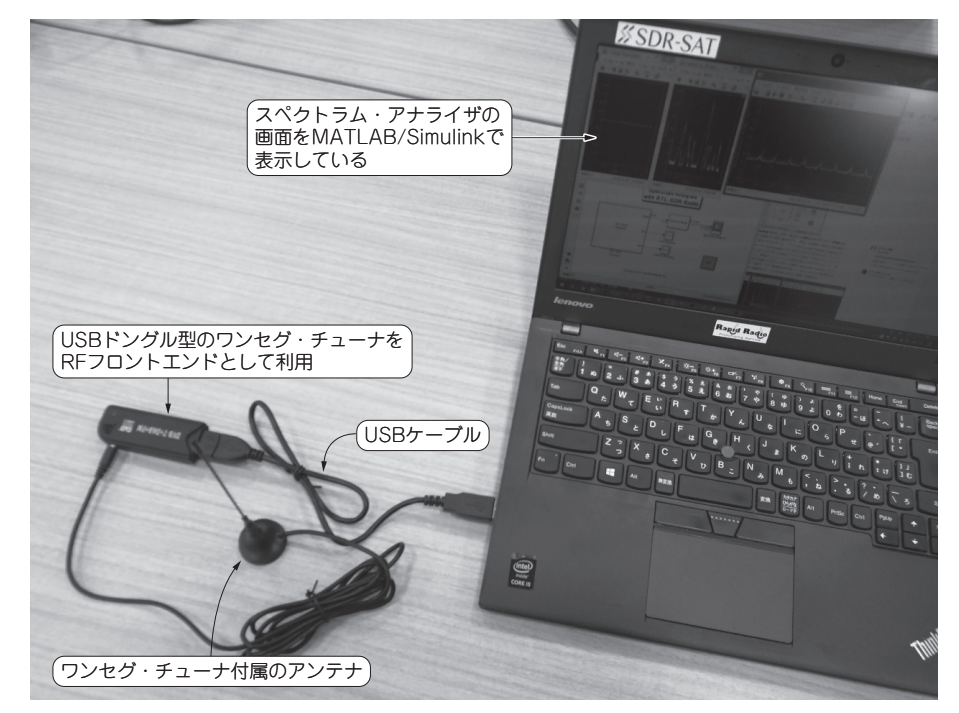

写真1 MATLAB/Simulink (低価格 Home 版) 初体験! ソフトウェア無線に挑戦!